## AFYON KOCATEPE ÜNİVERSİTESİ

## Bilgi İşlem Daire Başkanlığı

Kamera Kayıt Oynatma/Oluşturma Dökümanı

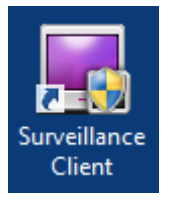

- Kameraları izlemek için 'Surveillance Client' isimli program kullanılacaktır.
- Masaüstünde bulunan resimdeki ikon kullanılarak program çalıştırılır.

| Yetkilendirme                                                                           |       | ×     |
|-----------------------------------------------------------------------------------------|-------|-------|
| Surveillance Client'u kullanmak için lütfen geçerli kullanıcı adı ve<br>şifresi giriniz |       |       |
| yönetim sunucusuna                                                                      |       |       |
| Port                                                                                    |       |       |
| Kullanıcı Adı                                                                           |       |       |
| Şifre                                                                                   |       |       |
|                                                                                         | Tamam | İptal |

- Surveillance Client programının çalışabilmesi aşağıdaki alanların doldurulması gerekmektedir.
  - ✓ Yönetim sunucusu ip adres bilgisi,
  - ✓ Port bilgisi,
  - ✓ Kullanıcı Adı,
  - ✓ Şifre,

• Gerekli bilgiler girildikten sonra Surveillance Client programı resimdeki gibi açılmış olacaktır.

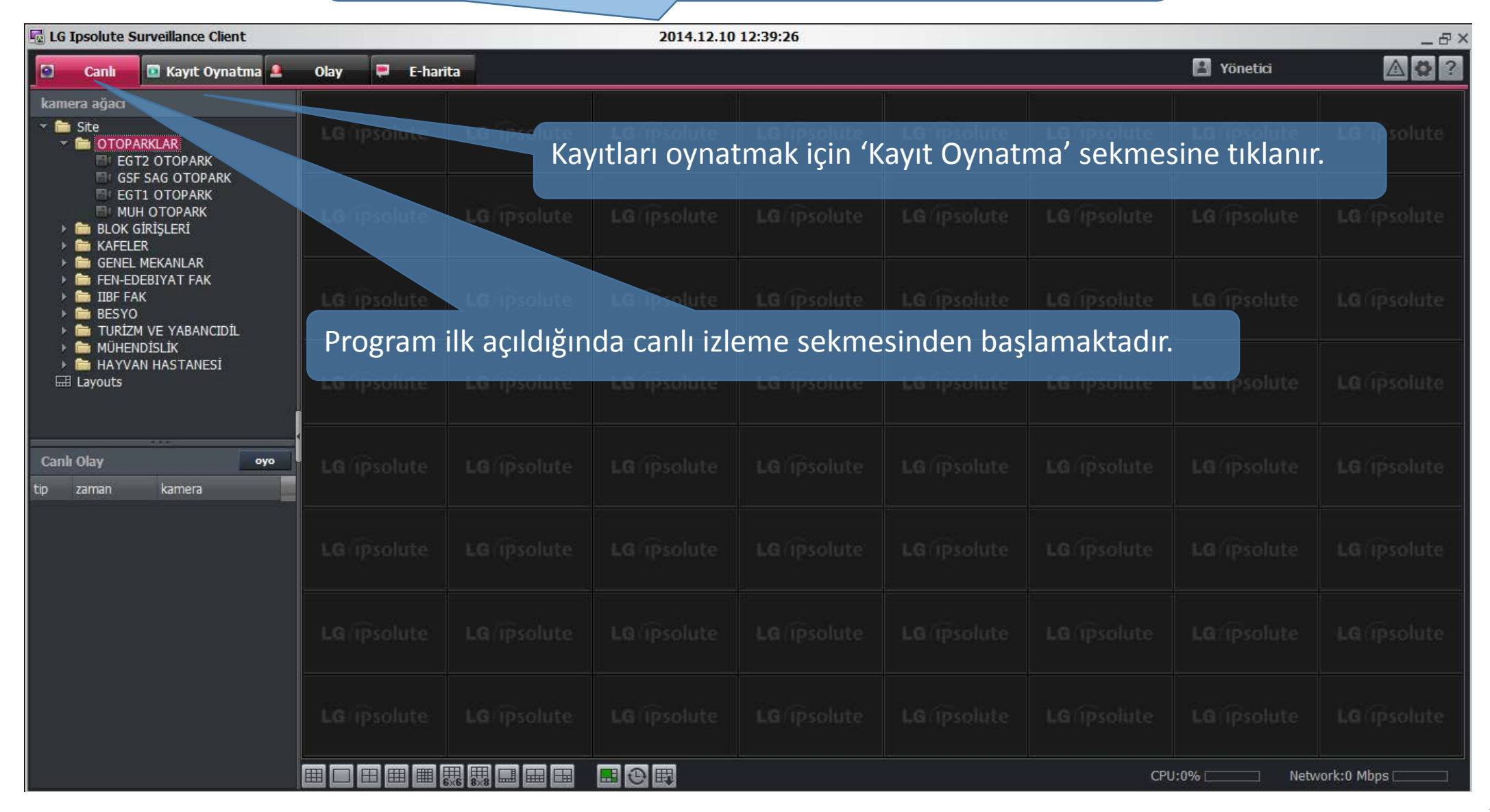

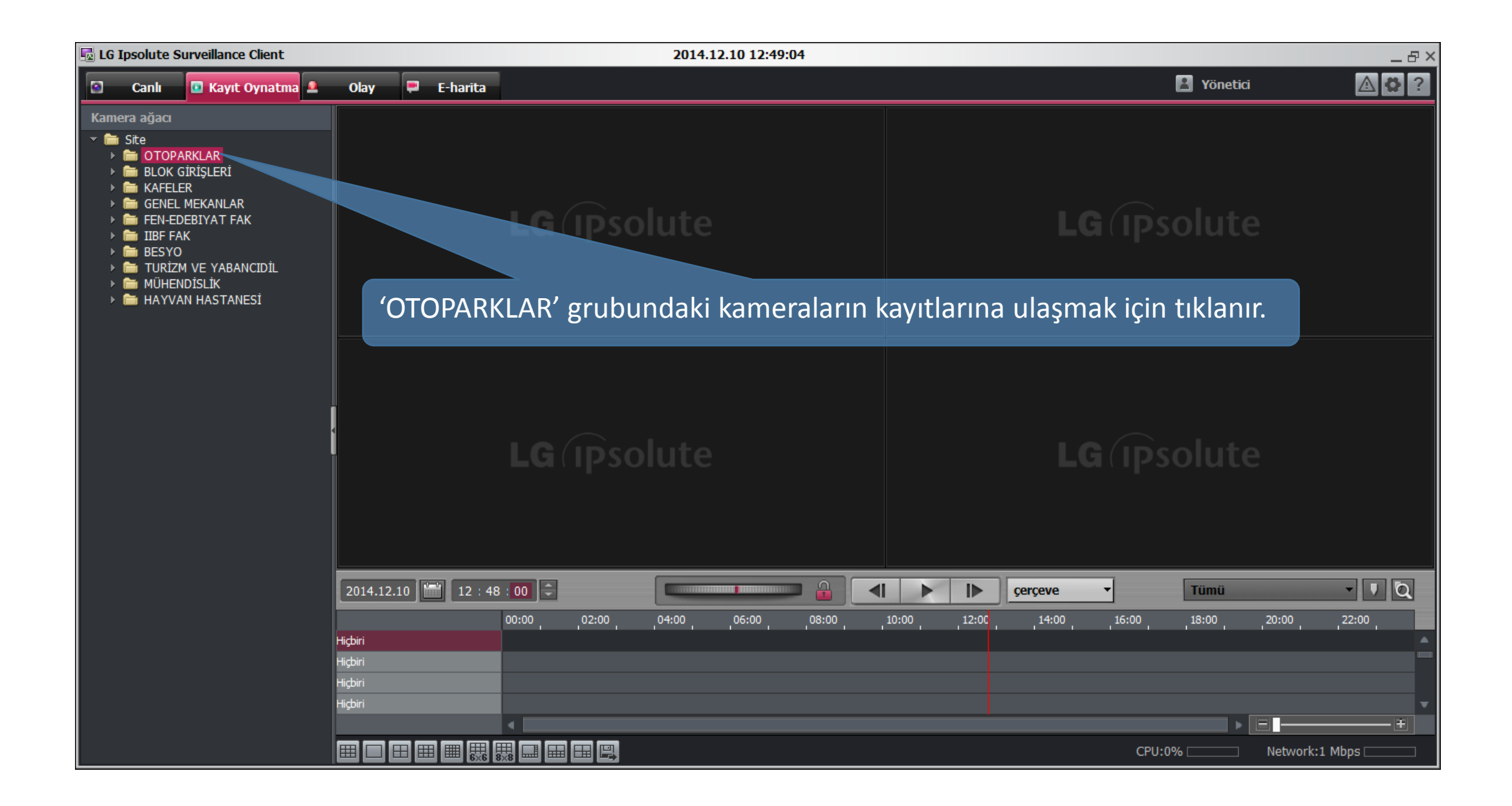

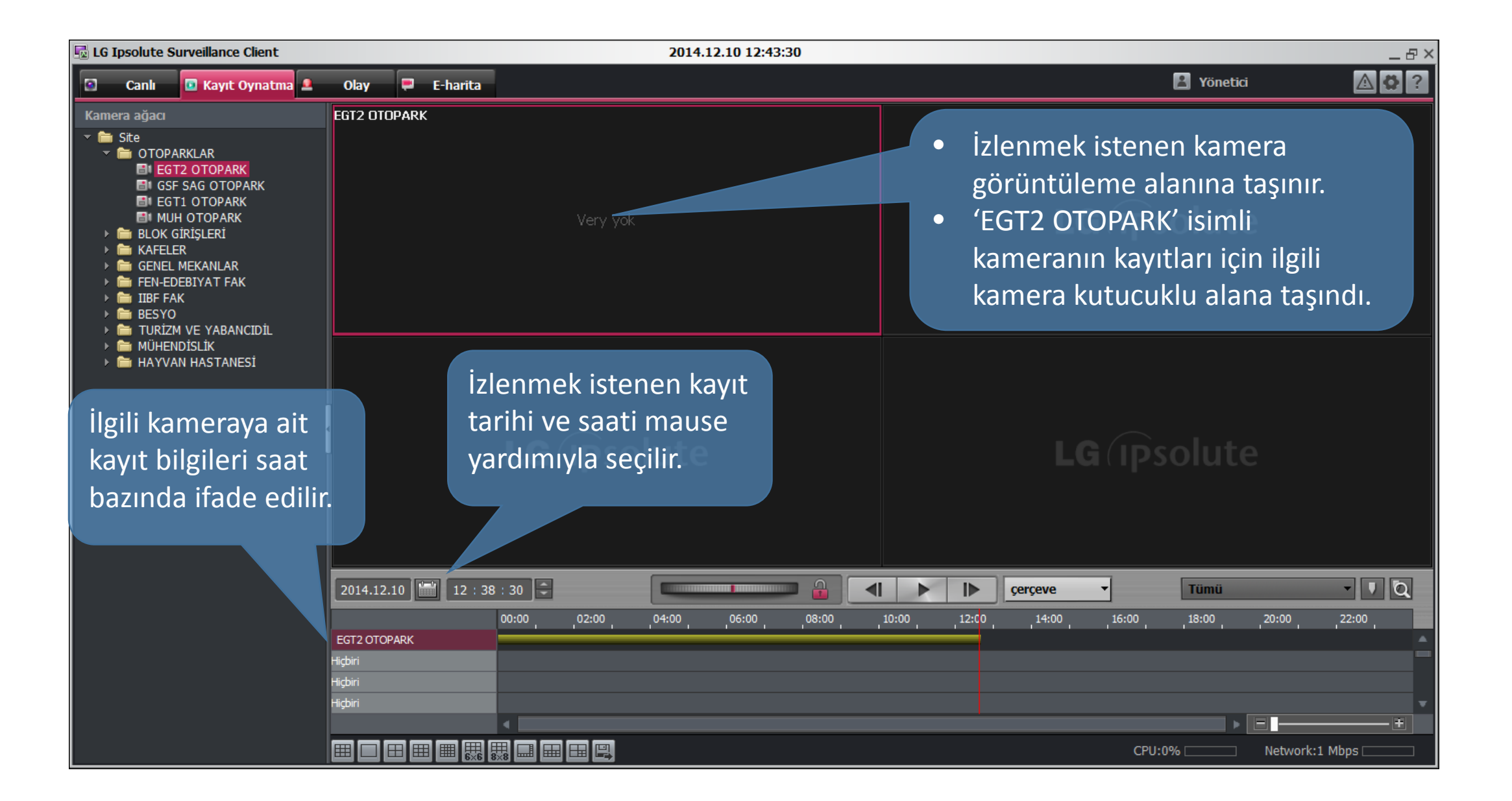

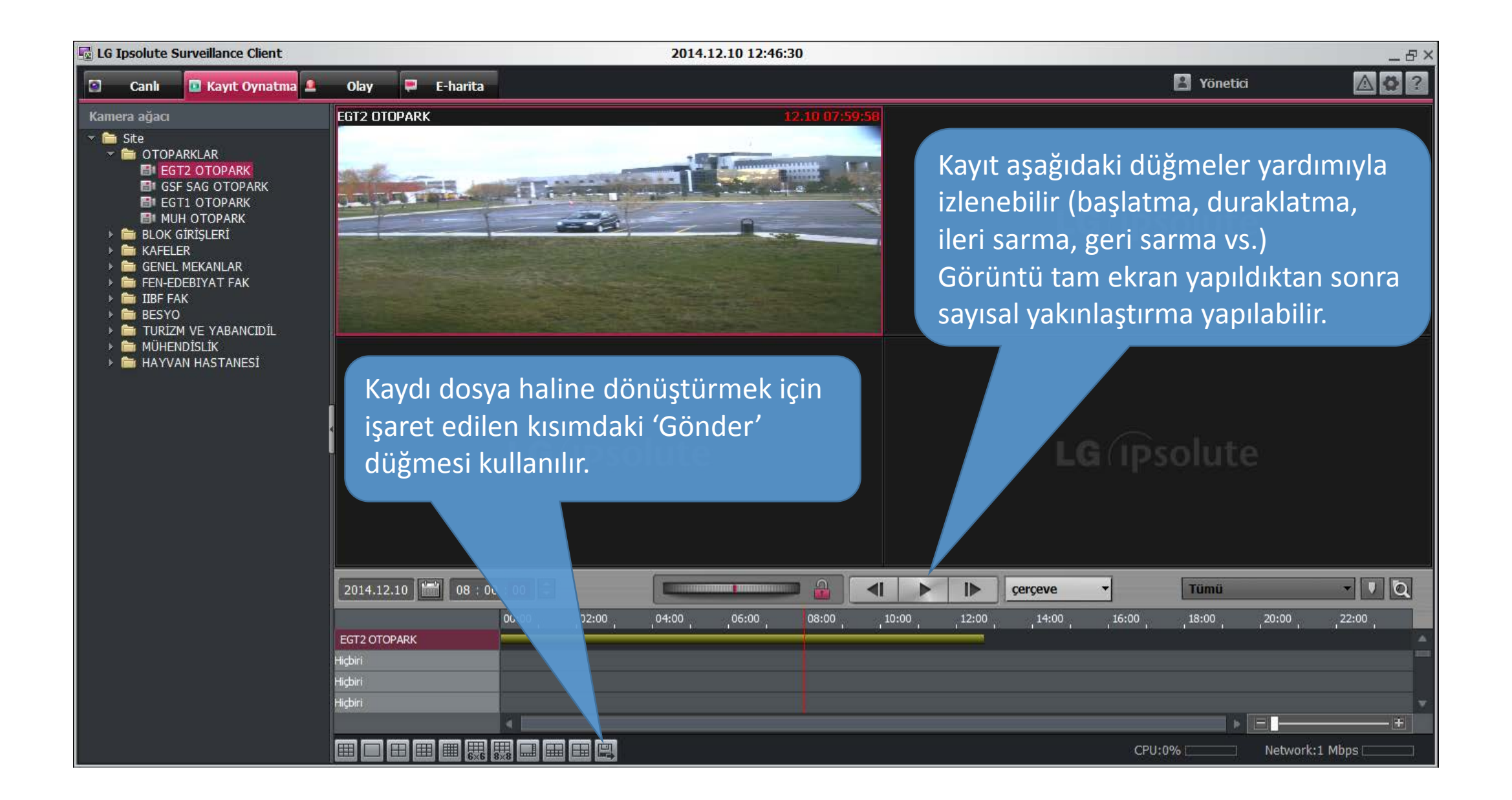

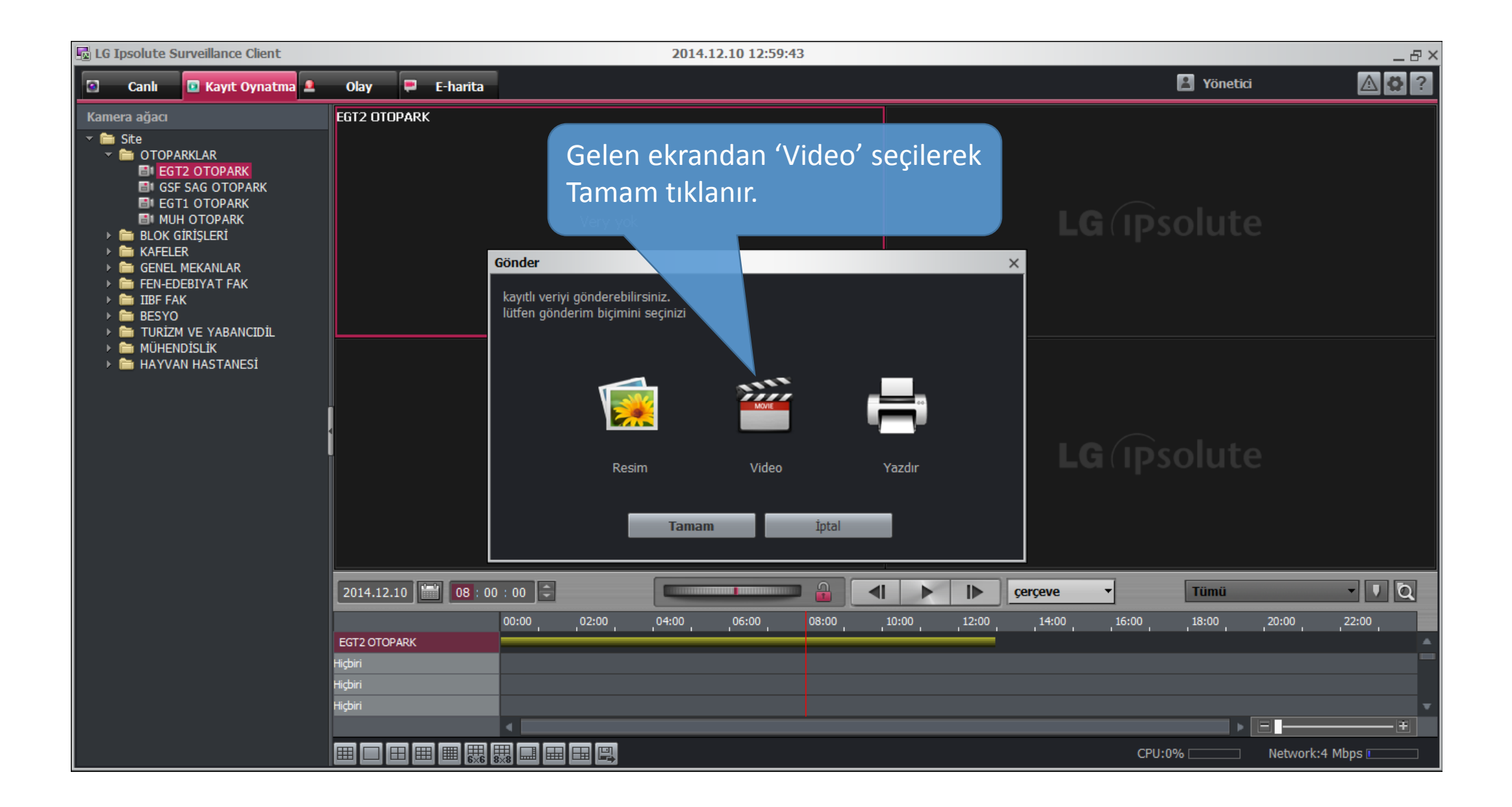

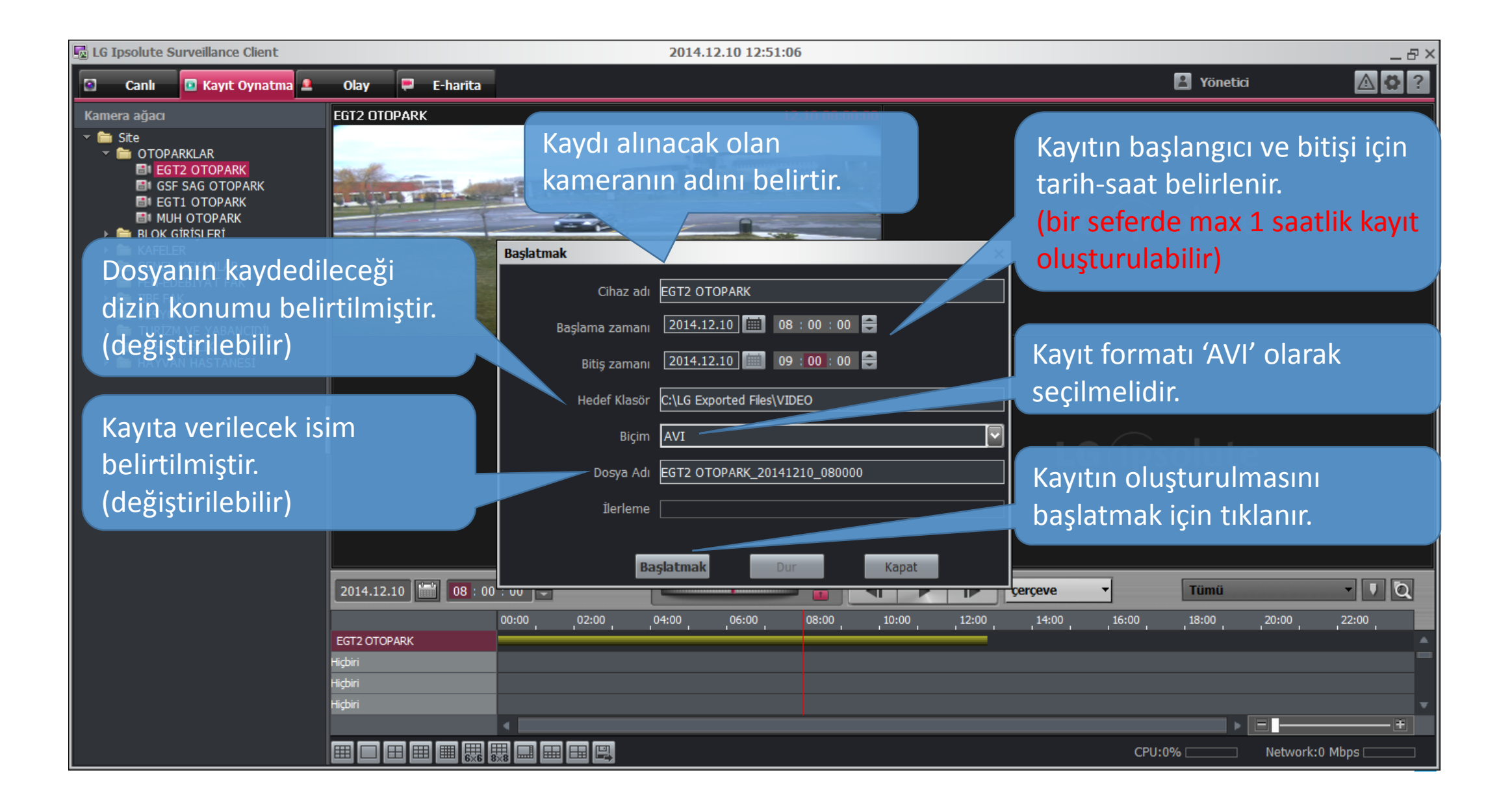

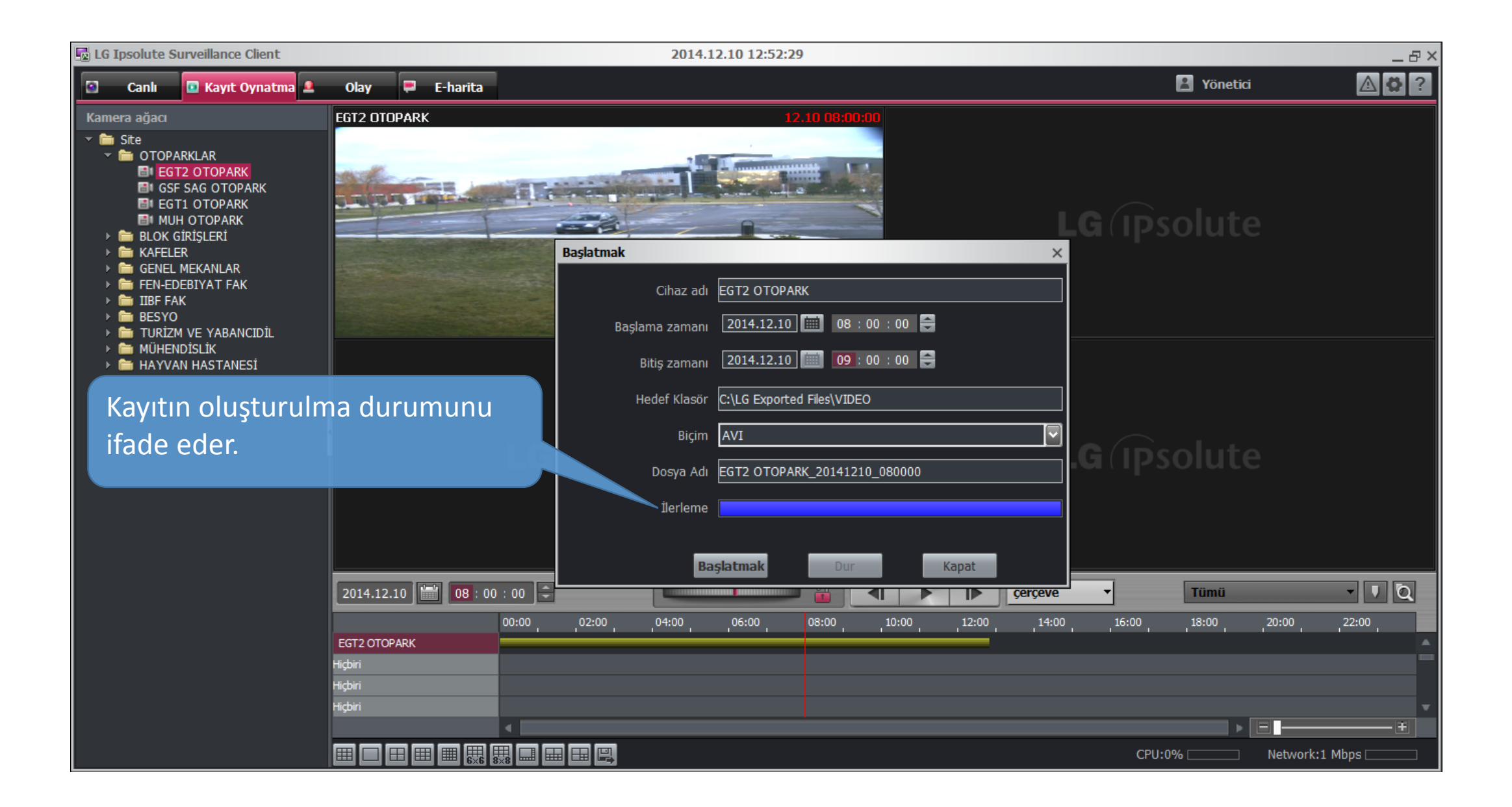

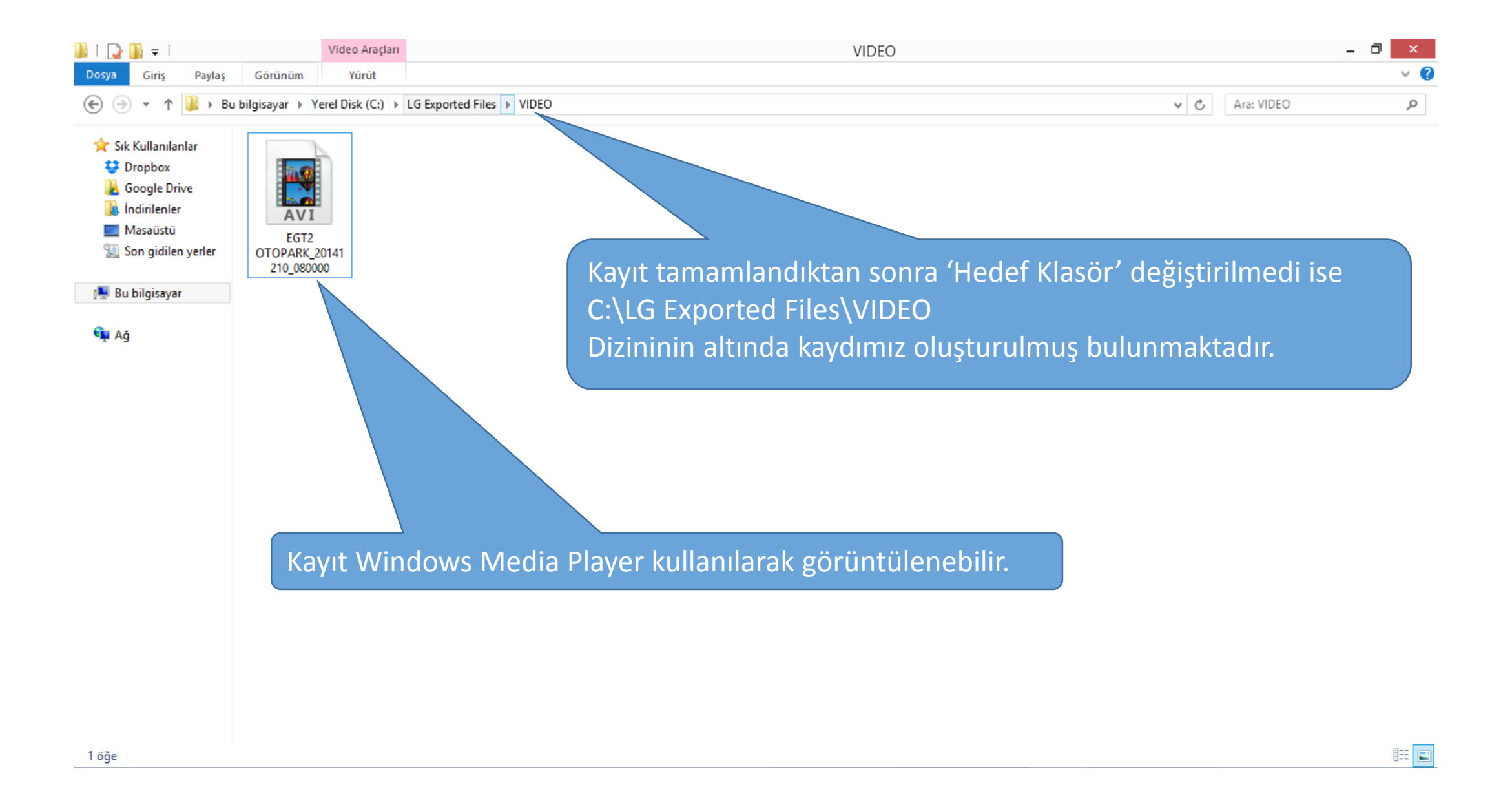

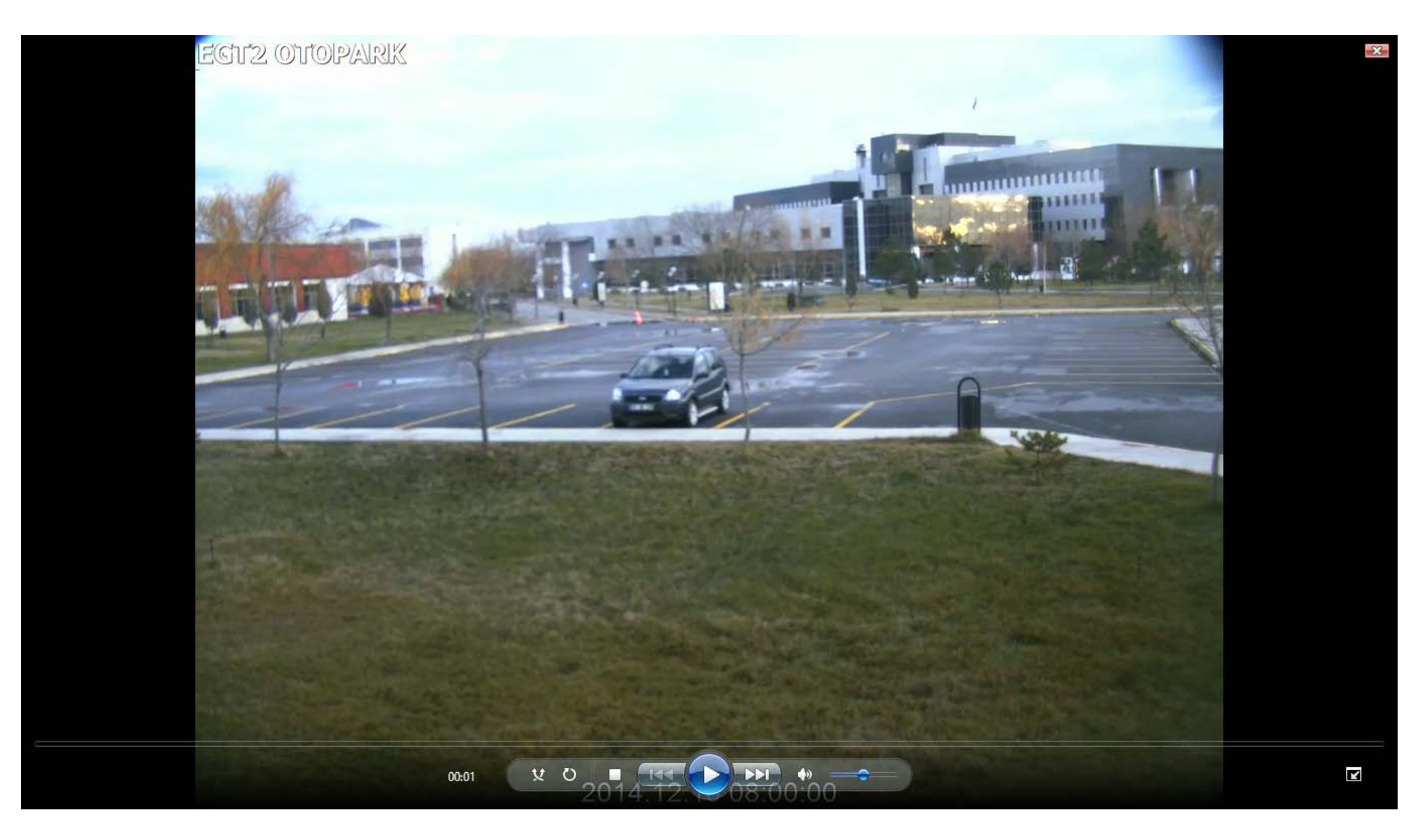